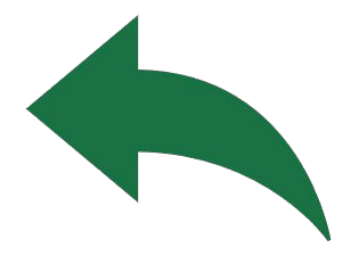

## How to Un-enrol from a CT Workshop Session

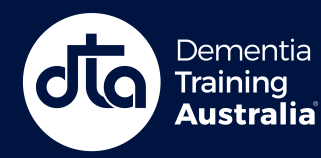

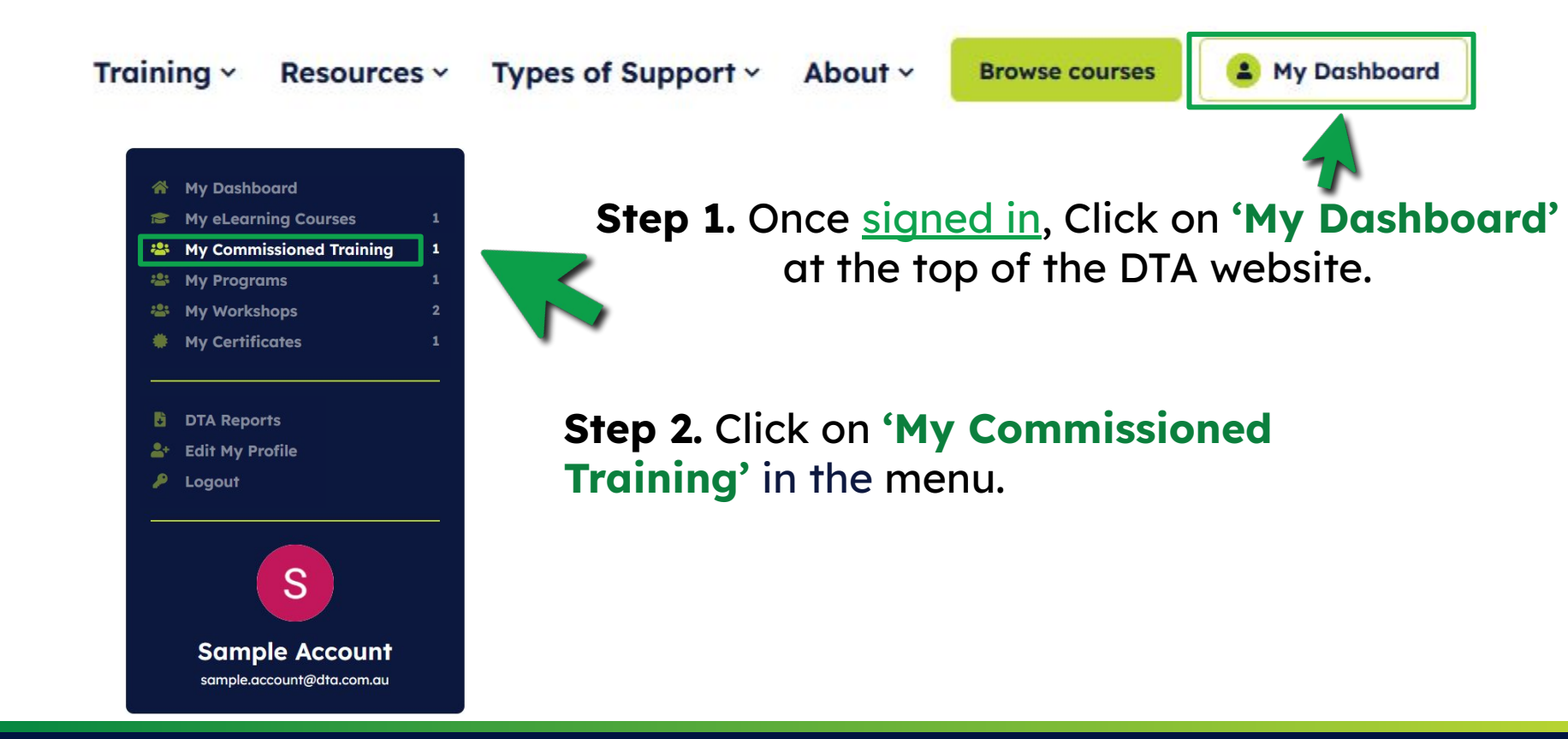

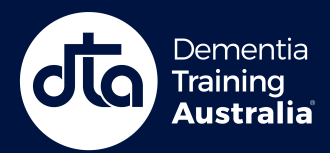

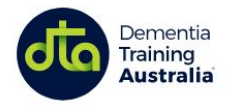

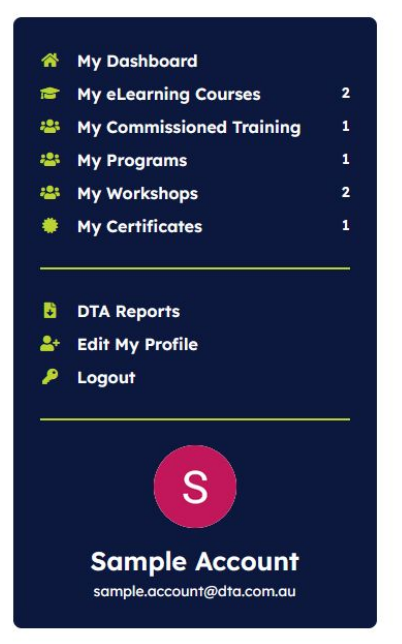

#### **Commissioned Training**

Training ~

| Sample Comm    | issioned Tr | raining |  |  |
|----------------|-------------|---------|--|--|
| Tue 1 Oct 2024 |             |         |  |  |
| Go to training |             |         |  |  |
|                |             |         |  |  |

**Step 3.** Click on the **'Go to training'** button to access your Commissioned Training portal.

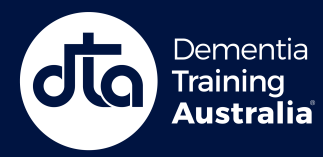

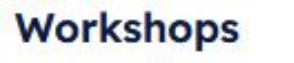

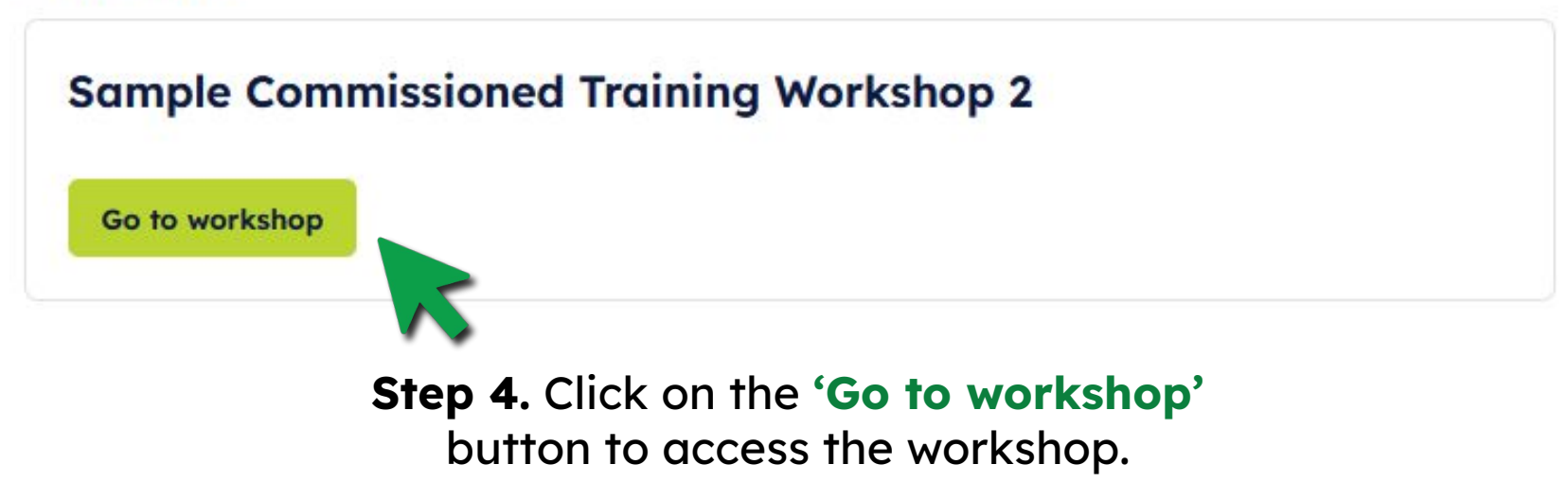

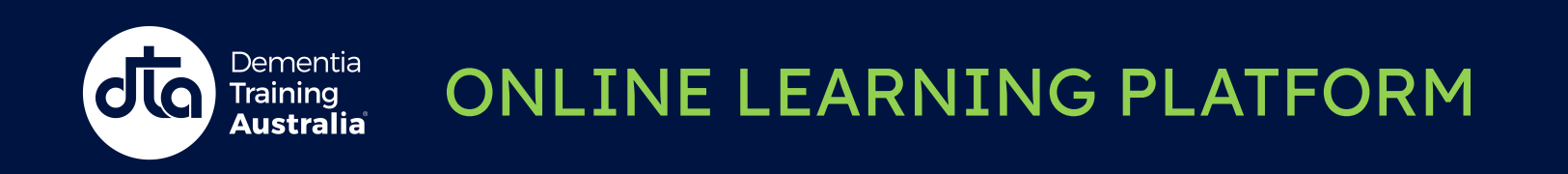

□ ILT (Educator-Led Training) • English • 0 of 1 sessions completed

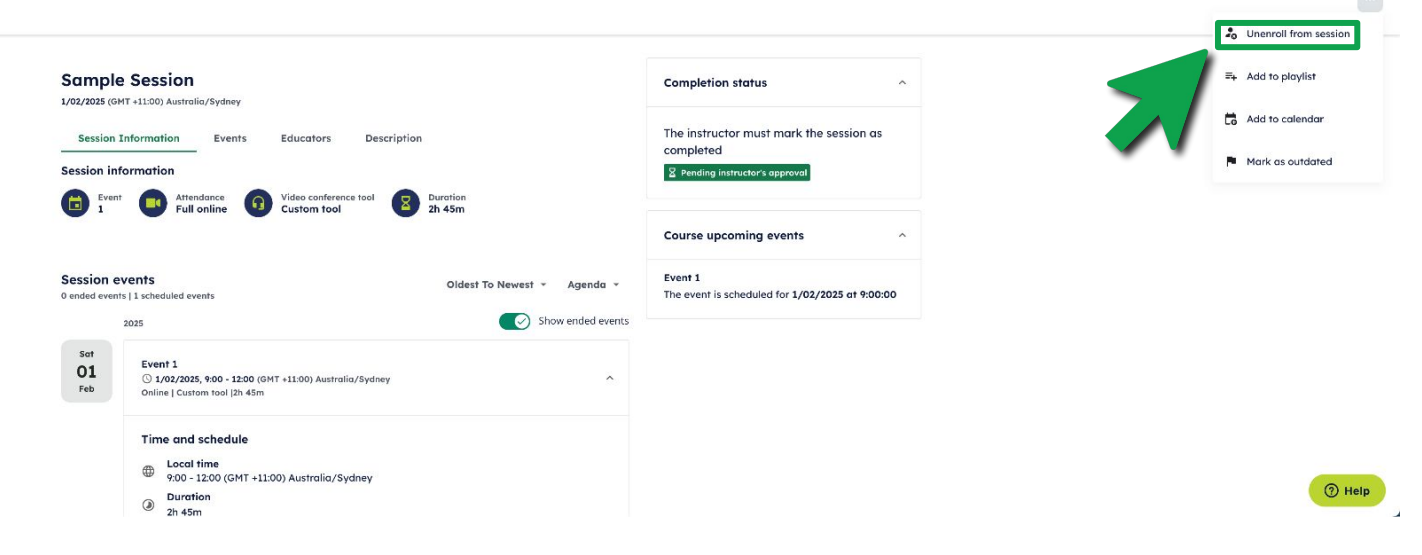

## **Step 5.** Click on the icon with the three dots at the top right of the page then '**Unenroll from session**'

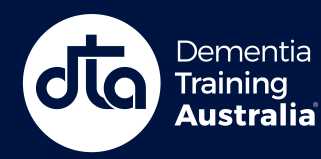

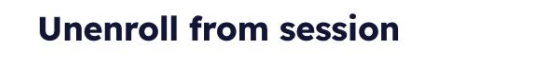

Are you sure you want to unenroll from the current session?

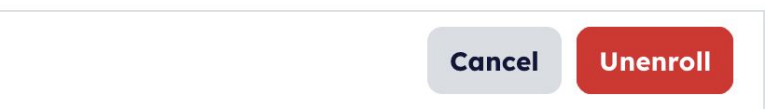

X

#### Step 6. Click on the 'Unenroll' button

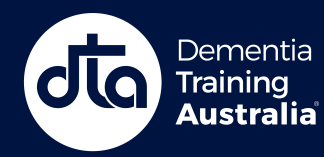

#### You will be navigated back to the main workshop page on learn.DTA

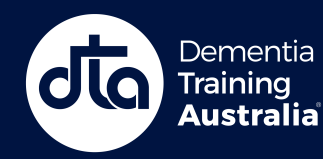

# Need more help?

#### **Contact us here**

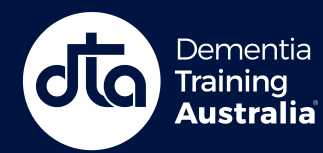